## How to Create Outbound Shipment (Picked Lots)?

- 1. Open Load/Shipment Schedule Screen in new mode. Header Entry:
- 2. Select Shipment Type as Shipment, Transaction Type as Outbound, Source Type as Picked Lots and Transport Mode as Truck.
- 3. Select Weight Unit.
- Click on Add Order button.
   Select corresponding Picked Lot reference.

| a Save Search  | nts (0) Audit Log (0) Act | Duplicate | Print • Mail    | <ul> <li>Dispatch Di</li> </ul> | spatch Mail To Driver | Add Orders Po  | st Close        |                  |              |                  |        | × |       |      |
|----------------|---------------------------|-----------|-----------------|---------------------------------|-----------------------|----------------|-----------------|------------------|--------------|------------------|--------|---|-------|------|
| ipment Type    | * Shipment                | 00        | en Selected Ref |                                 |                       |                |                 |                  |              |                  |        |   |       |      |
| ansaction Type | * Outbound                |           | Filter Percente | (53) 21                         | L records             |                |                 |                  |              |                  |        |   |       |      |
| urce Type      | Picked Lots               |           | PickLot # *     | Pick Date *                     | Commodity             | Location Name  | Customer        | Sub Location Nam | S Contract # | S Contract Seg * | Lot #  |   |       |      |
| ansport Mode   | * Truck                   |           | PL-153          | 03/14/2017                      | Green Coffee          | Coffee Traders | Coda Coffee Co  | The Green Room   | \$230        | 1                | L388   |   |       |      |
| mments         |                           |           | PL-143          | 03/06/2017                      | Green Coffee          | Coffee Traders | Coda Coffee Co  | The Green Room   | 5220         | 1                | L371   |   |       |      |
| Irde Miscella  | aneous Costs Storage C    | osta      | PL-142          | 03/06/2017                      | Green Coffee          | Coffee Traders | Coda Coffee Co  | The Green Room   | S219         | 1                | L371   |   |       |      |
| ruck Details   |                           |           | PL-140          | 02/28/2017                      | Green Coffee          | Coffee Traders | Coda Coffee Co  | The Green Room   | 5216         | 1                | L362   |   |       |      |
| quipment       |                           |           | PL-138          | 02/27/2017                      | Green Coffee          | Coffee Traders | Coda Coffee Co  | The Green Room   | 5214         | 1                | L354   |   |       |      |
| lauler         |                           |           | PL-135          | 02/22/2017                      | Green Coffee          | Coffee Traders | Corla Coffee Co | The Green Room   | \$208        | 1                | 1354   |   |       |      |
| Irders         |                           |           | 01.124          | 02/22/2017                      | Grass Colles          | Coffee Traders | Coda Colfee Co  | The Green Room   | \$207        | 1                | 1254   |   |       |      |
| Remove         | Copy III View Q. Fi       | ter       | 01.122          | 02/22/2017                      | Green Collee          | Coffee Traders | Coda Colfee Co  | The Green Room   | \$207        | 1                | 1254   |   |       |      |
| Customer       | Customer Location         | Sal       | PD-133          | 02/22/2017                      | Green Contee          | Contra Traders | Coda Corree Co  | The Green Room   | 5207         |                  | 1050   |   | Gross | Tare |
|                |                           |           | PD-132          | 02/22/2017                      | Green Conee           | Conee maders   | Coda Comee Co   | The Green Koom   | 3206         |                  | L353   |   |       |      |
|                |                           |           | PL-131          | 02/22/2017                      | Green Cottee          | Coffee Traders | Coda Coffee Co  | The Green Koom   | 5205         | 1                | L353   |   |       |      |
| ots            |                           |           | PL-107          | 11/28/2016                      | Green Coffee          | Coffee Traders | Coda Coffee Co  | Continental NJ   | S173         | 1                | L271   |   |       |      |
| Insert X Re    | emove BB View Q, F        | Iter      | PL-89           | 11/21/2016                      | Green Coffee          | Coffee Traders | Coda Coffee Co  | Continental NJ   | S152         | 1                | LOT-35 |   |       |      |
| Lot Number     | Warehouse R               | ef#       | PL-88           | 11/17/2016                      | Green Coffee          | Coffee Traders | Coda Coffee Co  | Continental NJ   | S150         | 1                | LOT-36 | - |       |      |
|                |                           | 4         |                 |                                 |                       |                |                 |                  |              |                  | ) i    |   |       |      |
|                |                           | ?         | C V Rez         | idy                             |                       |                |                 | î                |              |                  |        |   |       |      |

? 🗘 🖓 🖂 Edited

## Order tab entry:

6. Orders Tab will be populated with corresponding Sales Contract in Orders section and corresponding Lots in Lots section. Load / Shipment S

| ew Save Search Delete Cancel Undo Duplicate Print    | <ul> <li>Mail           Dispatch Dispatch Mail To Dri      </li> </ul> | ver Add Orders Post | Close           |                 |                    |                  |           | <u> </u> |
|------------------------------------------------------|------------------------------------------------------------------------|---------------------|-----------------|-----------------|--------------------|------------------|-----------|----------|
| Details Attachments (0) Audit Log (0) Activities (0) |                                                                        |                     |                 |                 |                    |                  |           |          |
| Shipment Type * Shipment v Sche                      | eduled Date 03/16/2017 09:26 PM                                        | 🖾 Status            | Scheduled       |                 | Trans. Used By     | None             | ~         |          |
| Fransaction Type   Outbound    Supp                  | plier Reference                                                        | Position            | Shipment        | ~               | Received/Delivered |                  |           |          |
| iource Type + Picked Lots - Cust                     | omer Reference                                                         | Weight U            | nit MT          | ~               | Dispatched Date    |                  |           |          |
| ransport Mode + Truck v Bool                         | king Reference                                                         | SI No.              |                 |                 | Dispatched By      |                  |           |          |
| omments                                              |                                                                        |                     |                 |                 | Load No            | Created on Save  |           |          |
| Orde Miscellaneous Container Warehouse Costs         | Storage Costs                                                          |                     |                 |                 |                    |                  |           |          |
| Truck Details                                        |                                                                        |                     |                 |                 |                    |                  |           |          |
| Equipment                                            | Driver                                                                 |                     | Trailer No. 1   |                 |                    | Trailer No. 3    |           |          |
| Hauler                                               | v Truck No                                                             |                     | v Trailer No. 2 |                 |                    |                  |           |          |
|                                                      |                                                                        |                     |                 |                 |                    |                  |           |          |
| Orders                                               |                                                                        |                     |                 |                 |                    |                  |           |          |
| X Remove Copy III View Q Filter Records (F3)         |                                                                        |                     |                 |                 |                    |                  |           |          |
| Customer Customer Location Sales Contract            | Contract Seq. Customer Ref.                                            | Company Loc.        | Sub Loc.        | Bundle Item     | Quantity           | UOM*             | Gross     | Tare     |
| Coda Coffee Co 5230                                  | 1                                                                      | Coffee Traders      |                 | Brazil Rio Mina | s 2/3 320.0        | 0 Bags of 60 kgs | 19.20     | 0.00     |
| 4                                                    | Quantity: 320.00                                                       | Gross:              | 19.20           | Tare: 0.00      | Net: 1             | 9.20             |           | •        |
| Lots                                                 |                                                                        |                     |                 |                 |                    |                  |           |          |
| + Insert X Remove B View Q, Filter Records (F3)      |                                                                        |                     |                 | N               |                    |                  |           |          |
| Lot Number Warehouse Ref #                           | Quantity UOM                                                           | Gross               | Tare N          | et Weight UOM   |                    |                  |           |          |
| L388                                                 | 320.00 Bags of 60 kgs                                                  | 19.20               | 0.00 1          | R.20 MT         |                    |                  |           |          |
|                                                      |                                                                        |                     |                 |                 |                    |                  |           |          |
|                                                      |                                                                        |                     |                 |                 |                    |                  |           |          |
|                                                      |                                                                        |                     |                 |                 |                    |                  | Id d Pare | 1 01 1   |

Warehouse Tab:

- 7. Corresponding warehouse will be pre-populated at the time of selecting Picked Lot reference.
- 8. Select Service Contract No (will be populated from warehouse rate matrix)

| ment Type      | * Shipment                       | <ul> <li>Scheduled Date</li> </ul>     | 03/16/2017 09:26 PM       | E Status         | Scheduled       |               | Trans. Used By    | None             |          | -                       |
|----------------|----------------------------------|----------------------------------------|---------------------------|------------------|-----------------|---------------|-------------------|------------------|----------|-------------------------|
| saction Type   | * Outbound                       | <ul> <li>Supplier Reference</li> </ul> |                           | Position         | Shipment        | ~             | Received/Delivere | d                |          |                         |
| се Туре        | * Picked Lots                    | <ul> <li>Customer Reference</li> </ul> |                           | Weight Unit      | MT              | 2             | Dispatched Date   |                  |          |                         |
| sport Mode     | * Truck                          | <ul> <li>Booking Reference</li> </ul>  |                           | SI No.           |                 |               | Dispatched By     |                  |          |                         |
| ments          |                                  |                                        |                           |                  |                 |               | Load No           | Created on Save  |          |                         |
| ie Miscella    | neous Container Warehous         | se Costs Storage Costs                 |                           |                  |                 |               |                   |                  |          |                         |
| tore / Deliver | ry Instructions                  |                                        |                           |                  |                 |               |                   |                  | C        | Containers              |
| Remove +       | Add Container 🛛 🗍 Print In-Store | e Letter 🛛 💮 Send In-Store Lett        | er 58 View Q, Filter      | Records (F3)     |                 |               |                   |                  | 53<br>23 | B View Q Filter Records |
| Last Free Dat  | te Stripping Report Received D   | Nate Sample Authorized Date            | Stripping Report Comments | Freight Comments | Sample Comments | Other Cr      | omments S         | iervice Contract |          | Container No.           |
|                |                                  |                                        |                           |                  |                 |               | 1                 |                  | ¥ [      |                         |
|                |                                  |                                        |                           |                  |                 |               | S                 | ervice Contract# |          |                         |
|                |                                  |                                        |                           |                  |                 |               | 1                 | 00001 N          |          |                         |
|                |                                  |                                        |                           |                  |                 |               | 2                 | 6                |          |                         |
| rehouse Instr  | ructions                         |                                        |                           |                  |                 |               |                   |                  |          |                         |
| Add X Rem      | rove △ Move Up ▽ Move D          | lown BB View Q, Filter B               | lecords (F3)              |                  |                 |               |                   |                  |          |                         |
| Category       | Instruction                      |                                        | Print                     | Rate Per U       | nit Qty         | Estimated Amt | Actual Amt        |                  |          |                         |
|                |                                  |                                        |                           |                  |                 |               |                   |                  |          |                         |
|                |                                  |                                        |                           |                  |                 |               |                   |                  |          |                         |

9. Select Warehouse Instructions by clicking on Add button in warehouse instruction section

| New Save Search    | Delete Cancel Undo Duo          | licate | Print • Mail •   | Dispatch Dispatch Mail To Driver Add Orders Post Clo      | <i></i>   |             |       |      |                              |
|--------------------|---------------------------------|--------|------------------|-----------------------------------------------------------|-----------|-------------|-------|------|------------------------------|
| Details Attachmen  | nts (0) Audit Log (0) Activitie | War    | ehouse Services  |                                                           |           |             | ^ 🗆 X |      |                              |
| Shipment Type      | * Shipment                      |        |                  |                                                           |           |             |       |      | ~                            |
| Transaction Type   | * Outbound                      | ٩      | Filter Records ( | F3) 24 records (1 selected)                               |           |             |       |      |                              |
| Source Type        | Picked Lots                     |        | Category         | Activity *                                                | Unit Rate | UnitMeasure |       |      |                              |
| Transport Mode     | * Truck                         | R      | Transportation   | Will Call Pick Up                                         | 0.00      | Pound       |       |      |                              |
| Comments           |                                 | 13     | Special Instruct | Weighing                                                  | 0.20      | Pound       |       |      |                              |
| Orde Miscella      | neous Container Warehou         |        | Special Instruct | Special Instructions:                                     | 0.00      | Pound       |       |      |                              |
| In-store / Deliver | ry Instructions                 |        | Transportation   | Shipping Pallet Rate via:                                 | 0.00      | Pound       |       |      | Containers                   |
| × Remove +         | Add Container 💮 Print In-Stor   |        | Special Instruct | Ship as Class 65                                          | 0.00      | Pound       |       | 2    | B View Q Filter Records (F3) |
| Delivery No.       | Notice Date War                 |        | Special Instruct | Pickup Appointment Required - Outbounddo@greenroominf     | 125.00    | Pound       |       | g Re | Container No.                |
| ×                  | 03/16/2017 The                  |        | Special Instruct | Phytosanitary Certificate for Re-export                   | 0.00      | Pound       |       |      |                              |
|                    |                                 |        | Transportation   | No Appointment Needed - Courtesy Call Prior to Delivery:  | 0.00      | Pound       |       |      |                              |
|                    |                                 |        | Warehouse        | Load out charges to the account of Atlas Coffee Importers | 0.00      | Pound       |       |      |                              |
| <                  |                                 |        | Transportation   | Lift Gate Delivery                                        | 0.00      | Pound       |       | -    |                              |
| + Add X Rem        | ructions<br>nove                |        | Warehouse        | Handling 9-50 Bags or Boxes                               | 1.25      | Pound       |       |      | 5.5                          |
| Category           | Instruction                     |        | Warehouse        | Handling 51+ Bags or Boxes                                | 1.00      | Pound       |       | omer | Bill Amount Cost Type        |
|                    |                                 |        | Warehouse        | <br>Handling <8 Bags or Boxes (minimum charge)            | 10.00     | Pallet      |       |      |                              |
|                    |                                 |        | Warehouse        | Hand Load                                                 | 0.00      | Pound       |       |      |                              |
|                    |                                 | 2      | C Pear           | • • • • • • • • • • • • • • • • • • •                     |           |             |       |      |                              |
|                    |                                 |        | ⊌y V Keau        | 17                                                        |           |             |       |      |                              |

? 🗘 🖓 🖂 Edited

III III Page 1 of 1 ▶ 1

^ ⊡ ×

~ ∃ ×

| t min ada                          | Selected Wa                    | arenouse ins                           | inuction.        | •              |              |           |              |                   |                                     |             |               |               |                |  |
|------------------------------------|--------------------------------|----------------------------------------|------------------|----------------|--------------|-----------|--------------|-------------------|-------------------------------------|-------------|---------------|---------------|----------------|--|
| Load / Shipment Sche               | dule -                         |                                        |                  |                |              |           |              |                   |                                     |             |               |               |                |  |
|                                    |                                |                                        |                  |                |              |           |              | 3                 |                                     |             |               |               |                |  |
| Details Attachment                 | (0) Audit Log (0) Activitie    | s (0)                                  |                  |                |              |           |              |                   |                                     |             |               |               |                |  |
| Shipment Type 🔸                    | Shipment                       | <ul> <li>Scheduled Date</li> </ul>     | 03/16/2017 09:26 | PM E           | E Status     | Schedul   | ed           |                   | Trans. Used By                      | None        |               | ~             |                |  |
| Transaction Type 🔸                 | Outbound                       | <ul> <li>Supplier Reference</li> </ul> |                  |                | Position     | Shipmer   | nt           |                   | ~ Received/Deliver                  | ed          |               |               |                |  |
| Source Type 🔹                      | Picked Lots                    | v Customer Reference                   |                  |                | Weight U     | nit MT    |              |                   | <ul> <li>Dispatched Date</li> </ul> |             |               |               |                |  |
| Transport Mode 🔹                   | Truck                          | <ul> <li>Booking Reference</li> </ul>  |                  |                | SI No.       |           |              |                   | Dispatched By                       |             |               |               |                |  |
| Comments                           |                                |                                        |                  |                |              |           |              |                   | Load No                             | Created     | on Save       |               |                |  |
| Orde Miscellan                     | ous Container Warehou          | se Costs Storage Costs                 |                  |                |              |           |              |                   |                                     |             |               |               |                |  |
| In-store / Delivery                | Instructions                   |                                        |                  |                |              |           |              |                   |                                     |             |               | Containers    |                |  |
| X Remove + A                       | dd Container 🛛 💮 Print In-Stor | a Letter 🛛 💮 Send In-Store Lett        | er 🗄 View 🤇      | G. Filter Reco | ords (F3)    |           |              |                   |                                     |             | 53            | El View Q     | Filter Records |  |
| Delivery No.                       | Notice Date War                | ehouse Storage Location                | Ship Via Pi      | ickup Date     | Delivery Dat | Last Free | Date Strippi | ng Report Receive | d Date Sample Auth                  | orized Date | Stripping Re  | Container N   | o.             |  |
| <b>v</b>                           | 03/16/2017 The                 | Green Roo                              | 03               | 1/16/2017      | 03/16/2017   |           |              |                   |                                     |             |               |               |                |  |
|                                    |                                |                                        |                  |                |              |           |              |                   |                                     |             |               |               |                |  |
|                                    |                                |                                        |                  |                |              |           |              |                   |                                     |             |               |               |                |  |
| 4                                  |                                |                                        |                  |                |              |           |              |                   |                                     |             | ۶.            |               |                |  |
| Warehouse Instru                   | ctions                         |                                        |                  |                |              |           |              |                   |                                     |             |               |               |                |  |
| + Add X Remo                       | re                             | own 🗄 View 🔍 Filter F                  | lecords (F3)     |                |              |           |              |                   |                                     |             |               |               |                |  |
| Category                           | Instruction                    |                                        |                  | Print          | Rate F       | er Unit   | Qty          | Estimated Amt     | Actual Amt                          | Difference  | Bill Customer | r Bill Amount | Cost Type      |  |
| <ul> <li>Transportation</li> </ul> | Will Call Pick Up              |                                        |                  | ~              | 0.0000 P     | ound      | 1.0000       | 0.0               | 10 1.00                             | -1.00       |               |               | Miscellaneo    |  |
|                                    |                                |                                        |                  |                |              |           |              |                   |                                     |             |               |               |                |  |

Posting:

## 11. After saving, click on Post button.

| <ol><li>It will create Outbound-Transit Inventory ready</li></ol> | / to Invoice and the status will change to Delivered. |
|-------------------------------------------------------------------|-------------------------------------------------------|
|-------------------------------------------------------------------|-------------------------------------------------------|

## Load / Shipment Schedule - LS-1956

| New Save Search Delete Cancel Undo Duplicate Print • Mail • Cancel Dispatch Mail To Driver Add Orders Unpost Invoice Voucher Close |                           |               |                     |                          |                     |              |              |               |                  |           |  |  |  |  |
|----------------------------------------------------------------------------------------------------|---------------------------|---------------|---------------------|--------------------------|---------------------|--------------|--------------|---------------|------------------|-----------|--|--|--|--|
| Details     Attachments (0)     Audit Log (1)     Activities (0)                                                                   |                           |               |                     |                          |                     |              |              |               |                  |           |  |  |  |  |
| Shipment Type * Shipment v Scheduled Date                                                                                          | 03/16/2017 09:26 PM       | Status        | Delivered           |                          | Trans. Used By None |              |              | ¥             |                  |           |  |  |  |  |
| Transaction Type * Outbound v Supplier Reference                                                                                   |                           | Position      | Shipment            | ~                        | Received/Delivered  |              |              |               |                  |           |  |  |  |  |
| Source Type * Picked Lots ~ Customer Reference                                                                                     |                           | Weight Unit   | MT                  | ~                        | Dispatched Date     |              |              |               |                  |           |  |  |  |  |
| Transport Mode * Truck 	v Booking Reference                                                                                        |                           | SI No.        |                     | 3                        | Dispatched By       |              |              |               |                  |           |  |  |  |  |
| Comments                                                                                                    | Comments Load No LS-1956  |               |                     |                          |                     |              |              |               |                  |           |  |  |  |  |
| Orde Miscellaneous Container Warehouse Costs Storage Costs                                                                         |                           |               |                     |                          |                     |              |              |               |                  |           |  |  |  |  |
| Instore / Delivery Instructions Contai                                                                                             |                           |               |                     |                          |                     |              |              |               |                  |           |  |  |  |  |
| X Remove + Add Container 🗇 Print In-Store Letter 🖨 Send In-Store Letter                                                            | er III View Q Filter Reco | ords (F3)     |                     |                          |                     |              | кл<br>23     | 🗄 View 🔍      | Filter Records ( | F3)       |  |  |  |  |
| Delivery No. Notice Date Warehouse Storage Location                                                                                | Ship Via Pickup Date      | Delivery Date | Last Free Date Stri | pping Report Received Da | te Sample Authoriz  | zed Date St  | tripping Re  | Container No. |                  |           |  |  |  |  |
| DN-186 03/16/2017 The Green Roo                                                                                                    | 03/16/2017                | 03/16/2017    |                     |                          |                     |              |              |               |                  |           |  |  |  |  |
|                                                                                                    |                           |               |                     |                          |                     |              |              |               |                  |           |  |  |  |  |
|                                                                                                    |                           |               |                     |                          |                     |              |              |               |                  |           |  |  |  |  |
| •                                                                                                    |                           |               |                     |                          |                     |              | F            |               |                  |           |  |  |  |  |
| Warehouse Instructions                                                                                                    |                           |               |                     |                          |                     |              |              |               |                  |           |  |  |  |  |
| + Add X Remove △ Move Up マ Move Down 🔠 View Q Filter R                                                                             | ecords (F3)               |               |                     |                          |                     |              |              |               |                  | кл<br>2 Ч |  |  |  |  |
| Category Instruction                                                                                                    | Print                     | Rate Per U    | nit Q               | ty Estimated Amt         | Actual Amt D        | ifference Bi | ill Customer | Bill Amount   | Cost Type        |           |  |  |  |  |
| Transportation Will Call Pick Up                                                                                                   | ✓                         | 0.0000 Pound  | 1.0                 | 000 0.00                 | 1.00                | -1.00        |              |               | Miscellaneo      |           |  |  |  |  |
|                                                                                                    |                           |               |                     |                          |                     |              |              |               |                  |           |  |  |  |  |
|                                                                                                    |                           |               |                     |                          |                     |              |              |               |                  |           |  |  |  |  |
|                                                                                                    |                           |               |                     |                          |                     |              |              |               |                  |           |  |  |  |  |
| 2 🕅 O 🖂 Ready                                                                                                    |                           |               |                     |                          |                     |              |              | Id d Page     | 1 of 1           |           |  |  |  |  |